## **Blog anmelden**

| Blog-Starts             | eite                                                |                                                                         | Blogs CP Real |
|-------------------------|-----------------------------------------------------|-------------------------------------------------------------------------|---------------|
| CP SAW                  | A Blognetz                                          | мета                                                                    |               |
| 25. Februar 2016        | Wichtig!                                            | Registrieren     Anmelden     Beitrags-Feed (RSS)     Kommentan ale RSS |               |
|                         | 1. Wir sind nett zueinander.                        | Kommentare als KSS     WordPress.org                                    | $\backslash$  |
|                         | 2. Keine Fluchwörter.                               |                                                                         | \             |
|                         | 3. Niemand wird ausgelacht.                         |                                                                         |               |
|                         | 4. Wir schreiben in Schriftsprache, Fehler dürfen p | assieren.                                                               |               |
|                         |                                                     |                                                                         |               |
|                         |                                                     |                                                                         |               |
| Blog-Startseite / Stolz | präsentiert von WordPress                           |                                                                         |               |
|                         |                                                     | МЕТА                                                                    |               |
| ähle auf der St         | artseite den Link Registrieren"                     | Registrieren                                                            |               |
|                         | ansene den Link "negistneren .                      | • Registricien                                                          |               |
|                         |                                                     | Anmeiden                                                                |               |
|                         |                                                     | <ul> <li>Beitrags-Feed (RSS)</li> </ul>                                 |               |
|                         |                                                     | Vommentere als DCC                                                      |               |

WordPress.org

2. Fülle die Felder aus.

| Registriere dich in nur wenigen Sekunden bei Blog CPSAWA.                                                                             |
|----------------------------------------------------------------------------------------------------|
| BENUTZERNAME:                                                                                                    |
| wähle einen Namen (es muss nicht dein richtiger sein)                                                                                 |
| (Es müssen mindestens 4 Zeichen sein, bitte nur Buchstaben und Zahlen.)                                                               |
| E-MAIL-ADDRESSE:                                                                                                    |
| deine E-Mail. Wichtig: achte darauf, dass du sie richtig schreibst!                                                                   |
| Wir verschicken deine Registrierungs-E-Mail an diese Adresse. (Überprüfe also nochmal deine E-Mail-<br>Adresse, bevor du fortfährst.) |
| <ul> <li>GIB MIR EINE WEBSITE!</li> <li>ICH MÖCHE NUR EINEN BENUTZERNAMEN, KEINE WEBSITE.</li> </ul>                                  |
| WEITER                                                                                                    |

3. Fülle auch die weitere Seite aus und klicke dann auf "Registrieren"

| NAME DER WEBSITE:                                                                                                    |  |  |  |
|----------------------------------------------------------------------------------------------------|--|--|--|
| s.cp-sawa.ch/                                                                                                    |  |  |  |
| Webseitenname: wähle etwas, das zu dir passt                                                                                                    |  |  |  |
| ( <b>Deine Seiten-Adresse wird s.cp-sawa.ch/Website-Name lauten.</b> ) Sie muss aus mindestens vier<br>Zeichen bestehen, wobei du bitte nur Zahlen und Buchstaben verwenden solltest. Prüfe deine Eingabe<br>sorgfältig, da diese Angabe später nicht mehr geändert werden kann. |  |  |  |
| WEBSITE-TITEL:                                                                                                    |  |  |  |
| kann später geändert werden.                                                                                                    |  |  |  |
| WEBSITE-SPRACHE:                                                                                                    |  |  |  |
| Deutsch                                                                                                    |  |  |  |
| DATENSCHUTZ:                                                                                                    |  |  |  |
| Suchmaschinen dürfen diese Website indexieren.                                                                                                    |  |  |  |
| REGISTRIEREN                                                                                                    |  |  |  |

4. Du erhältst eine E-Mail mit einem Link. Logge dich in deinem E-Mail-Konto ein und öffne den Link. Du erhältst dann eine zweite E-Mail mit dem Passwort. Du kannst dich jetzt auf der Startseite anmelden.